# New2Linux: Writing bootable images and getting them started

August 5, 2021

#### John Nash for Virtual Meeting of Linux-Ottawa

Nash

# Why?

- We need to boot our "new" Linux operating system and/or to install it.
- Used to do this from
  - floppy disk a long time ago
  - CD in early 2000s
  - DVD in mid 2000s
  - USB flash drive last decade
  - (there is also network boot, but not for novices....)

# Getting an image

- Generally offered as an "iso" file, but sometimes as a "bin"
  - ISO: taken from CD ISO 9660 standard for optical disk filesystems
  - "bin": Binary.
- Usually can download with browser (https)
- May be quicker and less network intensive to use BitTorrent, and there are now "browser" plugins.

2

### Tools to write to a USB stick

Windows: (because some novices don't yet have Linux)

- Rufus open source
- RMPrepUSB (free non-commercial use)
- Unetbootin (Windows version)

Nash

Balena-Etcher (perhaps more for SD cards)

### Tools to write to a USB stick

#### Linux:

- CLI: "dd"'
  - Need to know which device is to be written
  - And path to image file, e.g., sudo dd if=myimage.iso of=/dev/sdx BS=1M
- Main issue is danger of a fumble fingers

## Linux ISO burn - GUI

- mintstick Part of Linux Mint. Formats and writes.
  - Generally has worked very well for me.
- Unetbootin -- https://unetbootin.org
- Ventoy -- https://www.ventoy.net/en/index.html
  - Once USB flash drive set up, just copy iso to the drive in right location
- Balena Etcher -- https://www.balena.io/etcher/
- Startup disk creator (Ubuntu)
- Mkusb -- !!! 2 different tools
  - https://github.com/lilyinstarlight/mkusb
  - https://help.ubuntu.com/community/mkusb

Nash

### Bootup issues

- Secure boot? -- need to get at BIOS setup
  - For novices, recommend turning SecBoot OFF
- How to select USB more pain

Nash

- ASUS: Esc
- Many: F12, some F8
- May need to use DEL or Ctrl-ESC or watch post screen to enter BIOS setup to change boot order
- Probably worth novices getting some hand-holding, even if over phone.

### "Persistent" live USB

- My experiences less than stellar
- NOT for New 2 Linux folk
- MUCH, MUCH better to make a partition and install.
- Or use a VM under VirtualBox or ....

### Side issue: making space

- If possible, install Linux on physically separate but permanently connected drive i.e., 2<sup>nd</sup> HD
- If dual boot on SINGLE drive, need to make space
  - Do this with Windows tools FIRST
  - https://www.diskgenius.com/how-to/resize-partition-windows-10.php
  - Recently used Disk Management without issues.
    - Make an image and recovery DVD first!
    - (unclick) Control Panel/Power Options
      - Fast startup
      - Sleep
      - Lock
    - Worth finding and saving Windows "key"
    - Turn OFF Bitlocker encryption
  - Linux installs AFTER Windows (and EFI partition)

THIS IS ONE OF THE MOST NON-NOVICE TASKS!